## Lab 11 część I – praca z Gitem

Wykonaj następujący ciąg komend GIT, obrazujący przykładową pracę z plikami tak aby kontrolować proces plików w danym projekcie ich zmian i jego różne stadia oraz wersje rozwoju. Wykorzystasz je w projekcie tworzenia strony internetowej.

Uwaga: Każdy z poniższych kroków jest punktowany 1 pkt, chyba że inaczej jest zaznaczone w komentarzu. Oprócz komend poniżej wyróżnionych na niebiesko, zapoznaj się z komendą git status

0) Utwórz osobny katalog o nazwie repozytorium

- 1) Utwórz w tym katalogu pusty plik plik.html
- 1.5) Załóż puste repozytorium w tym katalogu (git init)
- 2) Utwórz zmianę 1 (np. dopisz w edytorze <html> </html>)
- Komenda git add plik.html lub prościej git add . (dodaje wszystkie pliki z katalogu)
- 3) Dodaj plik do śledzonych (git add .)
- 4) Utwórz commit 1 (git commit –m "tutaj opis zmian")
- 5) Utwórz zmianę 2 (np. dopisz w edytorze "text" pomiędzy znacznikami html)
- 6) Dodaj plik do śledzonych (git add)
- 7) Utwórz commit 2 (git commit -m "tutaj wpisz opis drugiej zmiany")
- 8) Utwórz gałąź (branch) o nazwie testBranch
  - komenda: git branch testBranch
- 9) sprawdź że są 2 gałęzie: git branch
- 10) przejdź na nową gałąź komenda: git checkout testBranch
- 10.5) obejrzyj historię swoich powierzeń wykonując git log
- 11) dopisz nowe 2 zmiany i 2 commity jak wyżej
- 12) wróć na gałąź master (git checkout master)

Dalsza część zadania rozbija się na dwie: łatwiejsza oraz druga, bardziej życiowa.

W pierwszej konflikt rozwiązuj się prosto, gdyż gałąź testBranch wygląda jak

zwykła kontynuacja gałęzi master. Wtedy konflikt przy scalaniu gałęzi jest rozwiązywany

automatycznie. W drugiej nie jest już tak dobrze, bo obie gałęzie są rozwijane niezależnie i konflikt trzeba rozwiązać ręcznie.

Wersja a) zadania – scalanie z prostym konfliktem (2 pkt)

13) scal gałąź rozwiązując konflikt i wykonując commit

(patrz git merge nazwa-gałęzi na stronie poniżej)

https://git-scm.com/book/pl/v1/Ga%C5%82%C4%99zie-Gita-Czym-jest-ga%C5%82%C4%85%C5%BA i na następnych stronach Git-booka

## Wersja b) zadania – scalanie z konfliktem który trzeba rozwiązać ręcznie (7 pkt)

Wykonaj identycznie kroki 1-11) jak wyżej następnie

w kroku 12) zmień coś na gałęzi master w tym samym miejscu w którym pracowałaś/łeś w pliku w gałęzi testBranch

13) powierz ostatnie zmiany w master

14) scal gałęzie przez git merge testBranch

szczegóły znajdziesz tutaj:

https://git-scm.com/book/pl/v1/Ga%C5%82%C4%99zie-Gita-Czym-jest-ga%C5%82%C4%85%C5%BA

i na następnych stronach Git-booka